Margaret Menner

# THE MENNER GUIDED READING GOLD SCHOOL PROGRAM

## HOW TO ADD MEMBERS TO YOUR SCHOOL GROUP

An Online Program for Teachers

www.advanceteachertraining.com.au margaret@menner.com.au

#### GENERATE GROUP CODE TO INVITE USERS

### STEP 1

Generate group code, so that people you want to invite into this group can create own their accounts

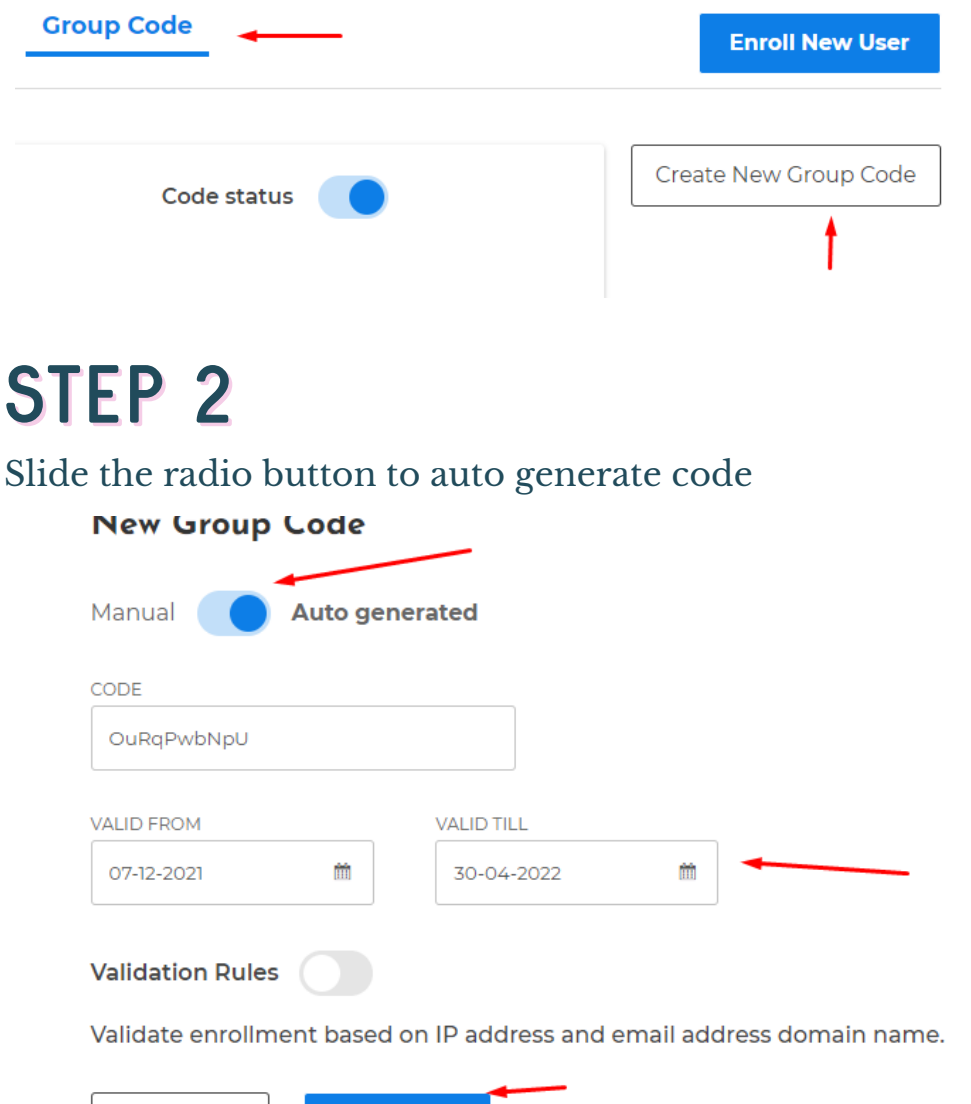

Cancel Submit

#### STEP 3

Activate code status so that they can use it, then copy the code and send it to them together with this link:

https://advanceteachertraining.com.au/group-registration/

| Enrolled Users | Report | Group Code  | Enroll New User       |
|----------------|--------|-------------|-----------------------|
|                |        |             |                       |
| EEktJsqk1p     |        | Code status | Create New Group Code |
| 🗍 Copy 🕐 Edit  | Delete |             |                       |

#### STEP 4

Ask them to fill out the form and click submit to successfully enroll in your group.

| -IRST NAME    | ± |                  |
|---------------|---|------------------|
| ISERNAME      |   |                  |
| admin         |   |                  |
| JSER PASSWORD |   | CONFIRM PASSWORD |
| ••••••        | P | P                |
| SROUP CODE    |   |                  |
|               |   |                  |

## HOW TO ADD EXISTING USERS IN THE GROUP STEP 1

Login using your account

https://advanceteachertraining.com.au/course-list/

**STEP 2** Click go to group dashboard

**STEP: 3** Click your group name

**STEP: 4** Click on Enroll New User

### STEP: 5

Fill up the form asking for their - First Name, Last Name and Email

| FIRST NAME                        | LAST NAME     |
|-----------------------------------|---------------|
| Everette                          | Lozada        |
| EMAIL<br>eve@tadhanacreatives.com | ि Remove User |
| + Add more users                  |               |
| Cancel Submit                     | •             |

**Note:** This is only applicable if they already register or have an account, but they don't have access on your group even thou they enter your provided group code.